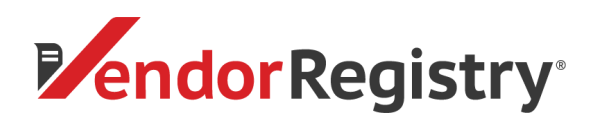

1. Log in to your Vendor Registry Profile

| <b>Pendor</b> Registry |                                                                                    |
|------------------------|------------------------------------------------------------------------------------|
| Log On                 |                                                                                    |
|                        | EMAIL ADDRESS *                                                                    |
|                        | Email Address                                                                      |
|                        | PASSWORD *                                                                         |
|                        | Password                                                                           |
|                        |                                                                                    |
|                        | - rongor pasawerar<br>Vendoral Don't have an account?<br>Sign up to get startfel   |
|                        | Need help?                                                                         |
|                        | or email: cservice@vendorregistry.com<br>Governments call 844-247-4220 (toil-free) |

2. In your Bid Center, find the Registered Buyers filter, click the box next to 'Yes' and click the red 'Submit Search' button. In the table of bids listed, find the solicitation in which you would like to submit and click the Bid or Quote wording in the Type column (this will upload a new tab for the solicitation).

| , ,                         |        |                                      |         |                                                                               |                     |                     |                |
|-----------------------------|--------|--------------------------------------|---------|-------------------------------------------------------------------------------|---------------------|---------------------|----------------|
| Bid Center                  |        |                                      |         |                                                                               |                     |                     |                |
| Bid Search                  |        |                                      |         |                                                                               |                     |                     |                |
| earch o                     | Bids s | howing results 512 of 17 SAVE THIS S | EARCH   | MY REGISTERED BUYERS (DEFAULT)                                                |                     | 🖌 = 1               | artnered Buyer |
| SELECTED Fest               | type   | - Inger                              | State - | Tille                                                                         | India               | Deadline            | Added Col      |
| itatus<br>D Active          | 84     | Wendarville County 🎸                 | ND      | Re-seving of Main Street                                                      | 00/10/200 900 AM    | 02/21/2529 8:90 AM  | 02/13/2020     |
| Registered Buyers<br>O Visi | 84     | Kansas City Kansas Public Schoels 🆌  | 15      | Bectrical Service Upgrade                                                     |                     | 00/20/2020 2:00 PM  | 02/17/2020     |
| NCH                         | 84     | Kansas City Kansas Public Schools 🎸  | 15      | Dectrical Lipprade Services                                                   | 02/95/2320 2:00 PM  | 02/20/2829 2:80 PM  | 01/01/2020     |
|                             | Bid    | Wendamilie County 🎸                  | ND      | Sealed Gated Solicitation                                                     |                     | 04/81/2822 6:30 AM  | 05/07/2019     |
|                             | 84     | Vendamile County 🖌                   | ND      | Student Parking Lot A Re-deving                                               | 00/10/2329 8/90 AM  | 02/24/2522 8:50 AM  | 02/06/2020     |
| efine                       | 84     | Wendarville Causty 🖌                 | ND      | Reving for Student Reking Lot C                                               | 00/10/2320 815 AM   | 00/21/2523 9:00 AM  | 02/00/2009     |
| ANCE ALCONS                 | 84     | Windonille County 🎸                  | ND      | Water Tark Fairting                                                           |                     | 02/21/2020 2:00 PM  | 02/18/2020     |
| Mr. Schoothard States       | 0id    | Beaufort County 🎸                    | 50      | Architect, Engineer and Consultant Seniore for Small Construction Projects    |                     | 06/50/2529 5:00 PM  | 15/64/2019     |
| B My Keywords (riew)        | 84     | Beaufart County 🎸                    | 50      | Beautort County Regional Housing Trust Fund, South Carolina, Funding Services | 02/12/2320 200 PM   | 05/05/2529 5:00 714 | 01/21/2020     |
|                             | 84     | Wendamite Caunty 🖌                   | ND      | 16                                                                            |                     | 01/11/2060 6:00 AM  | 01/05/2020     |
|                             | 84     | Beaufart County 🖌                    | 52      | Regional Housing Trust Fund, Funding Services                                 | 02/12/0200 2:00 PM  | 00/27/2820 2:00 PM  | 01/22/0020     |
| 6 Active                    | Bid    | Kansas City Kansas Public Schools 🖌  | 6       | School Supply Kits for Students and Teachers - 2020/2021 School Near          |                     | 05/12/2829 2:00 PM  |                |
| SUBMIT SEARCH               | 24     | Servers Chy Karner Bublic Schools of | 6       | Concrete Report Work                                                          | 00/06/03/0 10:00 AM | 02/26/2823 240 FM   | 03/06/2020     |

3. Click on the red "Submit Bid" button at the top.

| Vendorville, IN    | ammun VenderRegistry                                                                                                    |
|--------------------|----------------------------------------------------------------------------------------------------|
| Vendorville County | Solicitation                                                                                                    |
|                    | svavr ag                                                                                                    |
|                    | Tittle: Pairing for Student Parking Lot C                                                                                                    |
|                    | Deadline: 2/21/2020 9:00 AM (Eastern Standard Time) Statem Conn.                                                                                                    |
|                    | Solicitation Number: RFP020720                                                                                                    |
|                    | Description: details                                                                                                    |
|                    | Pre-Solidation Meeting Date 2/10/2018 B15 AM (Eastern Standard Tim)<br>Pre-Solidation Meeting DataBit: Please sign up if you plan to attend the pre-solidation meeting location |
|                    | Decements:<br>- Contract Management Che Page pdf                                                                                                    |
|                    | At Addsons                                                                                                    |
|                    | Addition 1<br>Paret / Addition / Addition / Addition /<br>Decuments:                                                                                                    |
|                    | samplepostcard.pdf                                                                                                    |

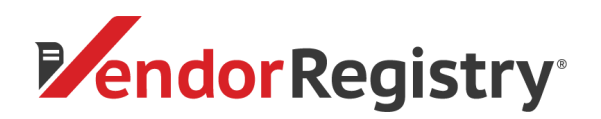

4. If the government requests that the submittal be gated, you will be prompted to log in again. Click the red 'Continue' button.

| Vendorville, TN      |                                                                                    |
|----------------------|------------------------------------------------------------------------------------|
| Vendorville County's | s Bid Submittal                                                                    |
|                      | Already Logged in                                                                  |
|                      | Not Registered With Vendorville County?                                            |
|                      | Vendorville County requires that you be registered before you can submit your bid. |
|                      | Please click on the link below to register.<br>Register with Vendoville County     |
|                      | Need help? Call us at 844-802-9202 or ciervice@vendorregistry.com                  |

5. To upload your bid submittal documents, click on the red 'Choose File' button and select the document(s) that you would like to upload for the submittal

| Vendorville, TN |                                                                                                    |  |
|-----------------|----------------------------------------------------------------------------------------------------|--|
| Bid Submittal   |                                                                                                    |  |
|                 | Solicitation Information<br>Fer: Vendorville County<br>Solicitation F. RFR020700<br>Deadline: 22/1028 0000 AM (Eastern Time)<br>Name Revising for Student Paking Lot C<br>Deachplace:<br>Deachplace:<br>details                                                                                     |  |
|                 | Your Bid To submit a bid for this solicitation, please uplead all file(s) containing relevant information. Step 1. Okic on the button to choose the file from your computer. Choose Hie    No file choose Step 2. Okic the Submit button to byload the selected file. Summit Return to Solicitation |  |
|                 | Step 3. Appart the process as needed. Files should display below. The files will be delivered when the solicitation<br>dealine has expired. Your Submitted Files None Need help? Call us at 844-802-9202 or carrica@vendomegistry.com                                                               |  |

Vendors can upload as many files as needed, but it is required that they be upload one by one. Each file size can be up to 20MB and can be any of the following file types:

case ".pdf": case ".doc": case ".docx": case ".dwg": case ".dxf": case ".png": case ".jpg": case ".jpeg": case ".xls": case ".xlsx": case ".xlsb": case ".txt": case ".ppt": case ".pptx": case ".rtf": case ".vsd": case ".csv": case ".zip": case "gif":

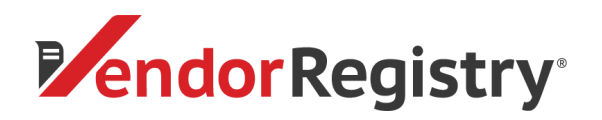

6. Once you have selected a file, you will see the file name on Step 1. Click the red 'Submit' button. To upload more than 1 file, select the 'Choose File' button again and select another file to upload, then click the red 'Submit' button. Repeat this process until all desired documents are listed under 'Your Submitted Files'.

| Your Bid                                                                                                    |
|----------------------------------------------------------------------------------------------------|
| To submit a bid for this solicitation, please upload all file(s) containing relevant information.                                            |
| Step 1. Click on the button to choose the file from your computer.                                                                           |
| Choose File Testing Document.docx                                                                                                    |
| Step 2. Click the Submit button to upload the selected file.                                                                                 |
| SUBMIT Return to Solicitation                                                                                                    |
| Step 3. Repeat the process as needed. Files should display below. The files will be delivered when the solicitation<br>deadline has expired. |
| Your Submitted Files                                                                                                    |
| None                                                                                                    |

7. You can "Download" or "Withdraw" your submitted documents under 'Your Submitted Files'

 Please note, if you withdraw documents, the requesting government agency cannot view those files

8. Once you have finished submitting your bid or quote, you can exit out of the tab and return to your "Bid Center"

9. Check the email address associated with your Vendor Registry account for an email confirmation of your bid or quote submittal

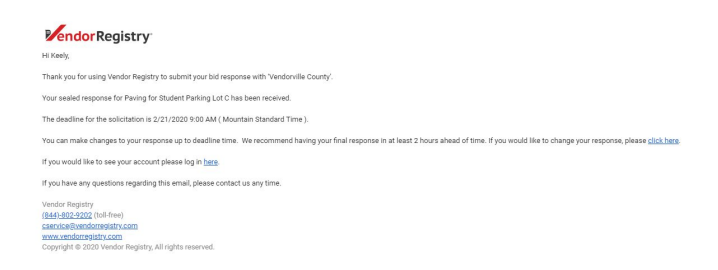

If you have any questions, please do not hesitate to reach out to our Support Team by email at <u>cservice@vendorregistry.com</u> or toll-free at (844)802-9202. We are happy to help.